# MPLS CoS over ATM : 多VC TBR (使用CAR)

# 目录

<u>筒介</u> <u>先决条件</u> 多虚拟电路标记比特速率(多 VC TBR) 机构 VC 空间 硬件与软件版本 规则 配置 网络图 配置过程 示例配置 验证 显示命令 show 输出示例

# <u>简介</u>

多协议标签交换服务类别(MPLS CoS)机制是通过ATM执行差分服务的功能。它允许ATM网络根据 MPLS报头的EXP(实验)字段(也称为CoS)处理不同的数据包,该字段具有相同的属性,可映 射到IP优先级。

| 0   |    |     |     |     |     |     |     |     |     | 1   |     |     |     |     |     |     |     |     |     | 2   |     |     |     |    |    |     |     |     |     | 3   |     |    |
|-----|----|-----|-----|-----|-----|-----|-----|-----|-----|-----|-----|-----|-----|-----|-----|-----|-----|-----|-----|-----|-----|-----|-----|----|----|-----|-----|-----|-----|-----|-----|----|
| 0   | 1  | 2   | 3   | 4   | 5   | 6   | 7   | 8   | 9   | 0   | 1   | 2   | 3   | 4   | 5   | 6   | 7   | 8   | 9   | 0   | 1   | 2   | 3   | 4  | 5  | 6   | 7   | 8   | 9   | 0   | 1   |    |
| +-  | +- | + - | -+- | -+- | -+- | -+- | -+- | -+- | -+- | -+- | -+- | -+- | -+- | -+- | -+- | -+- | -+- | -+- | -+- | -+- | -+- | -+- | -+- | +- | +- | -+- | -+- | -+- | -+- | -+- | -+- | ·+ |
|     |    |     |     |     |     |     |     | La  | abe | 21  |     |     |     |     |     |     |     |     |     |     | EΣ  | ζΡ  | 5   | 3  |    |     | J   | ΓTΙ | _   |     |     |    |
| + - |    |     |     |     |     |     |     |     |     |     |     |     |     |     |     |     |     |     |     |     |     |     |     |    |    |     |     |     |     |     |     |    |

本文档说明如何在从不同来源接收IP数据包(不设置优先级位)的MPLS核心网络中利用此机制。

# <u>先决条件</u>

# 多虚拟电路标记比特速率(多 VC TBR)

多VC TBR使用不同的路径和新服务类支持ATM上的不同处理。此方法包括最多四个并行标签虚电路(LVC)(或旧术语中的"标记VC"),并映射到MPLS CoS。下表显示默认映射:

| 标签虚电路类型 | 服务类别 | IP服务类型 |
|---------|------|--------|
| 线上      | 0    | 0,4    |

| 标准 | 1 | 1,5 |
|----|---|-----|
| 高级 | 2 | 2,6 |
| 控制 | 3 | 3,7 |

每个标签交换路由器(LSR)都有许多虚电路(从1到4),这些虚电路对应于同一目标或"多虚电路"。 这些并行LVC由带标签分发协议的上游边缘路由器设置。

为了在交换机级别支持LVC,引入了四个新的CoS类别。它们称为标记比特率(TBR)类,是尽力服务 服务(与传统未指定比特率(UBR)一样)。 它们可以以相同的方式配置。即,它们的相对权重或其阈 值的限制可以改变。

| ATM论坛服务类     | CoS | 相对类权重 | 标签虚电路 |
|--------------|-----|-------|-------|
| CBR          | 2   | 不适用   |       |
| VBR-RT       | 2   | 8     |       |
| VBR-nRT      | 3   | 1     |       |
| ABR          | 4   | 1     |       |
| UBR          | 5   | 1     |       |
| TBR_1(WRR_1) | 1   | 1     | 线上    |
| TBR_2(WRR_2) | 6   | 2     | 标准    |
| TBR_3(WWR_3) | 7   | 3     | 高级    |
| TBR_4(WWR_4) | 8   | 4     | 控制    |

注意:新CoS类别以粗体显示。

## <u>机构</u>

边缘LSR在正确的入站接口上设置MPLS CoS字段和承诺接入速率(CAR)。CAR可配置为根据合同 或任何其他特定规则进行操作。ATM网络边缘的LSR根据CoS映射将包含数据包的信元排入正确队 列(可用、标准、高级或控制)。然后,信元使用相同的LVC通过MPLS ATM网络。结果是,在任 何ATM LSR上,信元都会根据CoS接收处理:

- •每CoS加权公平队列(WFQ)与相对类权重成比例。
- Per CoS Weighted Early Packet Discard(WEPD)是在队列满时丢弃数据包的方法(类似于加权 随机早期检测(WRED))。

因此,对于LS1010和8540MSR,每个CoS行为通过每个VC队列模拟。

### <u>VC 空间</u>

MPLS CoS支持标准VC合并。为了使用更少的VC,可以将使用的LVC(例如,从4个减少到2个)。请参阅<u>ATM上的MPLS CoS:配置示</u>例的CoS映射。

在ATM的MPLS设计中,VC数<u>的主题是:尺寸MPLS标签VC空</u>间

## <u>硬件与软件版本</u>

此配置使用以下软件和硬件版本开发并测试:

### 边界标签交换路由器

- 软件 Cisco IOS<sup>®</sup>软件版本12.1(3)T;Cisco IOS软件版本12.0(5)T中出现了多VC功能。
- •硬件 带PA-A1的Cisco 7200路由器。

注意:此功能仅适用于Cisco 7200和7500与PA-A1。

### 核心ATM LSR

- 软件 支持MPLS的任何软件版本;建议使用最新版本。
- •硬件—LS1010和8540MSR。
- 注意:LS1010必须使用功能卡每流队列(FC-PFQ)。

### <u>规则</u>

有关文档规则的详细信息,请参阅 Cisco 技术提示规则。

# 配置

本部分提供有关如何配置本文档所述功能的信息。

注意:使用命<u>令查找工</u>具(<u>仅</u>限注册客户)可查找有关本文档中使用的命令的详细信息。

### <u>网络图</u>

本文档使用以下网络设置:

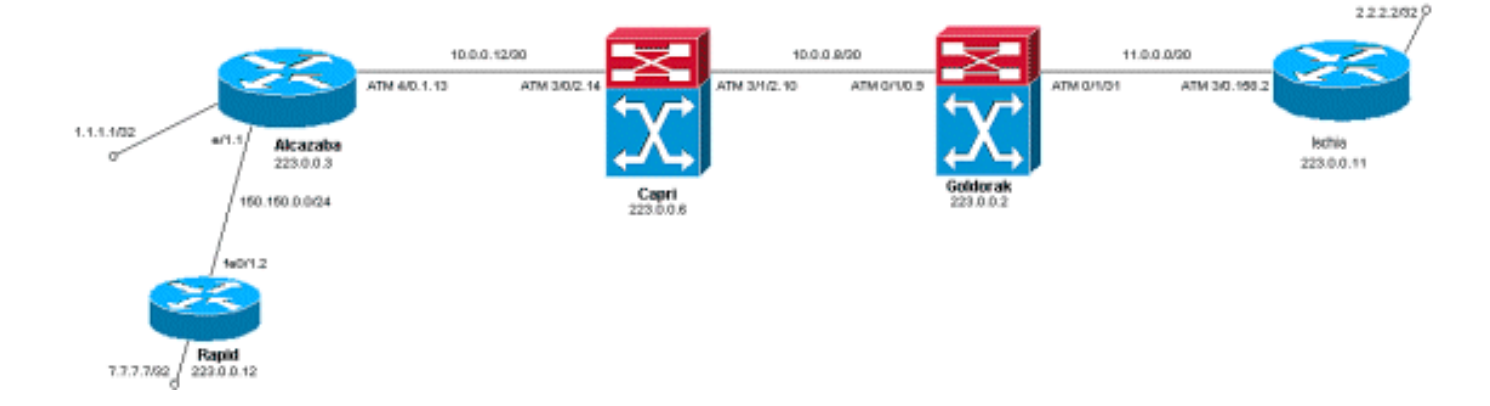

### <u>配置过程</u>

本文档使用以下配置步骤:

- 1. 要设置四个默认LVC(具有默认映射),请将以下说明添加到边缘LSR的ATM子接口配置: tag-switching atm multi-vc
- 2. 并行LVC在ATM交换机上自动设置。要对数据包进行分类,请使用CAR(请参阅CAR文档)将MPLS报头的EXPerimant字段设置为所需值。本示例将Ethernet 1/1接口上所有入站数据包的CoS设置为1(并将映射设置为"standard"):

```
interface Ethernet1/1
  rate-limit input 8000 1500 200 conform-action set-mpls-exp-transmit 1 exceed-action set-
mpls-exp-transmit 1
```

 您还可以对符合的流量执行流量控制,并将CoS设置为2(映射到"高级"),对于超过以下限制 的流量,可将CoS设置为0(映射到"可用"):

```
interface Ethernet1/1
rate-limit input 64000 8000 16000 conform-action set-mpls-exp-transmit 2 exceed-action
set-mpls-exp-transmit 0
```

**注意:**您也可以使用**tag-switching atm vpi 2-4**命令,但并非必须指定MPLS使用哪些虚拟路径 标识符(VPI)。**注意:**切记在路**由器**的常规配置上配置ip cef(在Cisco 7500上分布的ip cef)。

# 示例配置

本文档使用以下配置:

- •<u>迅速</u>
- <u>阿尔卡萨巴</u>
- 卡普里岛
- <u>戈尔多拉克</u>
- 伊斯基亚

迅速

```
1
interface Loopback0
 ip address 223.0.0.12 255.255.255.255
!
interface Loopback2
 ip address 7.7.7.7 255.255.255.0
 Т
interface FastEthernet0/1
 ip address 150.150.0.2 255.255.255.0
 duplex auto
 speed auto
!
!
router ospf 1
 network 7.7.7.7 0.0.0.0 area 0
 network 150.150.0.0 0.0.0.255 area 0
 network 223.0.0.0 0.0.0.255 area 0
阿尔卡萨巴
!
ip cef
!
 !
interface Loopback0
 ip address 223.0.0.3 255.255.255.255
!
interface Loopback1
 ip address 1.1.1.1 255.255.255.255
 !
```

```
interface Ethernet1/1
 ip address 150.150.0.1 255.255.255.0
 rate-limit input 64000 32000 64000 conform-action set-
mpls-exp-transmit 2
 exceed-action set-mpls-exp-transmit 1
 no ip mroute-cache
 !
 !
interface ATM4/0
 no ip address
 no ip mroute-cache
 no atm ilmi-keepalive
1
interface ATM4/0.1 tag-switching
 ip address 10.0.0.13 255.255.255.252
 tag-switching atm multi-vc
 tag-switching atm vpi 2-4
 tag-switching ip
 !
router ospf 1
 network 1.1.1.1 0.0.0.0 area 0
 network 10.0.0.0 0.0.0.255 area 0
 network 150.150.0.0 0.0.0.255 area 0
 network 223.0.0.3 0.0.0.0 area 0
1
卡普里岛
 !
interface Loopback1
 ip address 223.0.0.6 255.255.255.255
 no ip directed-broadcast
 !
 I
interface ATM3/0/2
 ip address 10.0.0.14 255.255.255.252
 no ip directed-broadcast
 tag-switching atm vpi 2-4
 tag-switching ip
 !
interface ATM3/1/2
 ip address 10.0.0.10 255.255.255.252
 no ip directed-broadcast
 tag-switching atm vpi 2-4
 tag-switching ip
 !
router ospf 2
 network 10.0.0.0 0.0.0.255 area 0
 network 223.0.0.6 0.0.0.0 area 0
```

### 戈尔多拉克

1

```
interface Loopback0
ip address 223.0.0.2 255.255.255.255
no ip directed-broadcast
!
interface ATM0/1/0
ip address 10.0.0.9 255.255.255.252
no ip directed-broadcast
```

```
tag-switching atm vpi 2-4
 tag-switching ip
 I
interface ATM0/1/3
 ip address 11.0.0.1 255.255.255.252
 no ip directed-broadcast
 tag-switching atm vpi 5-7
 tag-switching ip
!
!
router ospf 1
 network 10.0.0.0 0.0.0.255 area 0
 network 11.0.0.0 0.0.0.255 area 0
 network 223.0.0.2 0.0.0.0 area 0
1
伊斯基亚
1
ip cef
!
interface Loopback0
 ip address 223.0.0.11 255.255.255.255
!
interface Loopback1
 ip address 2.2.2.2 255.255.255.255
1
 1
interface ATM3/0.158 tag-switching
 ip address 11.0.0.2 255.255.255.252
 tag-switching atm multi-vc
 tag-switching atm vpi 5-7
 tag-switching ip
!
router ospf 1
 log-adjacency-changes
```

# <u>验证</u>

使用本部分可确认配置能否正常运行。

network 2.2.2.2 0.0.0.0 area 0 network 11.0.0.0 0.0.0.255 area 0 network 223.0.0.11 0.0.0.0 area 0

<u>命令输出解释程序(仅限注册用户)(OIT) 支持某些 show 命令。</u>使用 OIT 可查看对 show 命令输 出的分析。

# 显示命令

在路由器LSR上:

- show tag-switching forwarding-table
- show tag-switching forwarding-table detail

```
在ATM交换机上:
```

- show tag-switching atm-tdp bindings
- show atm vc interface <interface > <vci/vpi>

使用本部分可确认配置能否正常运行。

<u>命令输出解释程序(仅限注册用户)(OIT) 支持某些 show 命令。</u>使用 OIT 可查看对 show 命令输 出的分析。

# <u>show 输出示例</u>

为了检查边缘LSR上的多VC,可以使**用传统的show tag-switching** forwarding-table命令。为了具体 检查虚电路描述符(VCD)或虚拟路径标识符/虚拟通道标识符(VPI/VCI),命令必须特定于目的地,并 且必须以字detail结**尾**。

#### Alcazaba#show tag-switching forwarding-table

| Local | Outgoing  | Prefix        | Bytes tag | Outgoing  | Next Hop    |
|-------|-----------|---------------|-----------|-----------|-------------|
| tag   | tag or VC | or Tunnel Id  | switched  | interface |             |
| 16    | Untagged  | 7.7.7.0/24    | 0         | Et1/1     | 150.150.0.2 |
| 17    | Untagged  | 10.0.0/16     | 0         | Et1/1     | 150.150.0.2 |
| 18    | Untagged  | 158.0.0.0/8   | 0         | Et1/1     | 150.150.0.2 |
| 19    | Untagged  | 223.0.0.12/32 | 0         | Et1/1     | 150.150.0.2 |
| 20    | Untagged  | 7.7.7.7/32    | 570       | Et1/1     | 150.150.0.2 |
| 21    | Multi-VC  | 10.0.0.8/30   | 0         | AT4/0.1   | point2point |
| 25    | Multi-VC  | 2.2.2/32      | 0         | AT4/0.1   | point2point |
| 32    | Multi-VC  | 223.0.0.2/32  | 0         | AT4/0.1   | point2point |
| 34    | Multi-VC  | 223.0.0.6/32  | 0         | AT4/0.1   | point2point |
| 36    | Multi-VC  | 11.0.0.0/30   | 0         | AT4/0.1   | point2point |
| 37    | Multi-VC  | 223.0.0.11/32 | 0         | AT4/0.1   | point2point |

Alcazaba#show tag-switching forwarding-table 2.2.2.2 32 detail

| Local                                                | Outgoing    | Prefix              | Bytes tag    | Outgoing   | Next Hop          |            |  |
|------------------------------------------------------|-------------|---------------------|--------------|------------|-------------------|------------|--|
| tag                                                  | tag or VC   | or Tunnel Id        | switched     | interface  |                   |            |  |
| 25                                                   | Multi-VC    | 2.2.2/32            | 0            | AT4/0.1    | point2point       |            |  |
|                                                      | available 2 | 2/61(882), standard | d 2/62(883), | premium 2, | /63(884), control | 2/64(885), |  |
| MAC/Encaps=4/8, MTU=4470, <b>Tag Stack{Multi-VC}</b> |             |                     |              |            |                   |            |  |
|                                                      | 04F48847 0  | 04F4000             |              |            |                   |            |  |

Per-packet load-sharing

在任何ATM LSR上,您也可以将不同VC从一个接口映射到另一个接口(使用**show tag-switching** atm-tdp bindings命令),并使用其各自的服务类(show atm vc interface<ATM interface> <vpi> <vci> 命令)。

#### Capri#show tag-switching atm-tdp bindings

```
Destination: 2.2.2.2/32
Transit ATM3/0/2 2/61 Active -> ATM3/1/2 2/69 Active, CoS=available
Transit ATM3/0/2 2/62 Active -> ATM3/1/2 2/70 Active, CoS=standard
Transit ATM3/0/2 2/63 Active -> ATM3/1/2 2/71 Active, CoS=premium
Transit ATM3/0/2 2/64 Active -> ATM3/1/2 2/72 Active, CoS=control
Destination: 10.0.0.8/30
Tailend Switch ATM3/0/2 2/97 Active -> Terminating Active, CoS=available
Tailend Switch ATM3/0/2 2/98 Active -> Terminating Active, CoS=standard
Tailend Switch ATM3/0/2 2/99 Active -> Terminating Active, CoS=premium
Tailend Switch ATM3/0/2 2/90 Active -> Terminating Active, CoS=premium
Tailend Switch ATM3/0/2 2/100 Active -> Terminating Active, CoS=control
[...]
Capri#show atm vc interface atm3/0/2 2 63
```

Interface: ATM3/0/2, Type: oc3suni
VPI = 2 VCI = 63
Status: UP

Time-since-last-status-change: 02:07:24 Connection-type: TVC(0) Cast-type: multipoint-to-point-output Packet-discard-option: enabled Usage-Parameter-Control (UPC): pass Wrr weight: 2 Number of OAM-configured connections: 0 OAM-configuration: disabled OAM-states: Not-applicable Cross-connect-interface: ATM3/1/2, Type: oc3suni Cross-connect-VPI = 2Cross-connect-VCI = 147Cross-connect-UPC: pass Cross-connect OAM-configuration: disabled Cross-connect OAM-state: Not-applicable Threshold Group: 9, Cells queued: 0 Rx cells: 0, Tx cells: 0 Tx Clp0:0, Tx Clp1: 0 Rx Clp0:0, Rx Clp1: 0 Rx Upc Violations:0, Rx cell drops:0 Rx pkts:0, Rx pkt drops:0 Rx connection-traffic-table-index: 63998 Rx service-category: WRR\_3 (WRR Bit Rate) Rx pcr-clp01: none Rx scr-clp01: none Rx mcr-clp01: none cdvt: 0 (from default for interface) Rx mbs: none Rx Tx connection-traffic-table-index: 63998 Tx service-category: WRR\_3 (WRR Bit Rate) Tx pcr-clp01: none Tx scr-clp01: none Tx mcr-clp01: none Τx cdvt: none Τx mbs: none

在示例配置中,符合条件的所有数据包都由高级LVC发送。超过CAR规则的所有数据包都由标准 LVC发送。在以下第一个输出中,执行标准ping操作并重复158次:

。在此示例中,高级输出VCD为884。

Alcazaba**#show atm vc 884** ATM4/0.1: VCD: 884, VPI: 2, VCI: 63 UBR, PeakRate: 155000 AAL5-MUX, etype:0x8847, Flags: 0x40C84, VCmode: 0x0 OAM frequency: 0 second(s) InARP DISABLED InPkts: 0, OutPkts: 158, InBytes: 0, OutBytes: 17064 InPRoc: 0, OutPRoc: 0 InFast: 0, OutFast: 158, InAS: 0, OutAS: 0 Giants: 0 OAM cells received: 0 OAM cells sent: 0 Status: UP Tag VC: local tag: 0 您还可以使用show atm vc traffic interface <interface> <vpi/vci>命令检查任何ATM交换机。在本示 例中,每个ping数据包以三个信元传输: 158\*3 = 474个单元。

| Capri# <b>show</b> | atm vc | traffic | interface atm | 3/0/2 2 63   |              |
|--------------------|--------|---------|---------------|--------------|--------------|
| Interface          | VPI    | VCI     | Туре          | rx-cell-cnts | tx-cell-cnts |
| ATM3/0/2           | 2      | 63      | TVC(0)        | 0            | 0            |
| ATM3/0/2           | 2      | 63      | TVC(I)        | 474          | 0            |